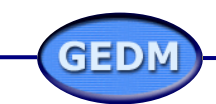

 When you're finished, submit your request to GEDM by clicking on <u>Submit</u>. The confirmation message appears.

Your request has been submitted. You will be notified via email upon the completion of your request.

New Request Main

In addition to this on-screen message, an email is sent to the requestor indicating that the request has been submitted to GEDM for processing.

4. Click on <u>New Request</u> to return to the request form to submit

a new query. Or click on <u>Main</u> to return to the *dataHelpQ* opening page.

## STATUS OF YOUR REQUEST

Requests are processed rapidly by GEDM and carry a status indicator, as described below.

| Request Status | Description                                                                                                    |  |
|----------------|----------------------------------------------------------------------------------------------------|--|
| New            | The request has been submitted but not assigned to an analyst for resolution.                                                                                                    |  |
|                | An <b>email</b> is sent to the requestor whenever an new query is submitted.                                                                                                    |  |
| In Progress    | The request has been assigned and is being processed normally.                                                                                                    |  |
| On Hold        | The request resolution has been temporarily delayed for technical reasons. <i>On hold</i> can indicate that a response from a third-party vendor involved in resolving the inquiry is pending. |  |
|                | An <b>email</b> is sent to the requestor when a query is put <i>on hold</i> .                                                                                                    |  |
| Completed      | The query has been satisfactorily addressed and closed.                                                                                                    |  |
|                | An <b>email</b> is sent to the requestor when a query is <i>completed</i> .                                                                                                    |  |
|                | Completed requests can be <i>resubmitted</i> by the requestor (see below).                                                                                                    |  |

## **RE-SUBMITTING YOUR REQUEST**

When the status of a request is *completed*, but you are not satisfied that the issue has been adequately addressed, you can resubmit the original dataHelpQ query to GEDM. To resubmit your request:

1. As noted above, an email is sent to the requestor when their request is *completed*. This email contains a link with the request ID number. Open this email and click on this link. The *Request Details* window appears.

If this request has not been fulfilled properly, you can resubmit it >> Re-Submit
Request Details
Initial Request Date: 12/18/2002 04:53:11 PM
Request #: 021218-0A4BA2CA

| -   | Status:          | Completed |
|-----|------------------|-----------|
| S 1 | Inquiry Type:    | Add       |
| 146 | Data Container:  | FIDM      |
|     | Access Location: | Tokyo     |
|     |                  |           |

To resubmit to GEDM the *completed* query that is displayed click on Re-Submit.

## VIEWING YOUR PENDING REQUESTS

 On the *dataHelpQ* opening page click on the View Your Pending Requests icon. A list of *Your Pending Requests* appears, which includes the request *status*.

|              | Priority | Туре   | Date Time           | Status      | Security ID | Security Description |
|--------------|----------|--------|---------------------|-------------|-------------|----------------------|
| View Details | Normal   | Verify | 12/11/2002 06:06 PM | New         |             |                      |
| View Details | Normal   | Add    | 12/11/2002 02:41 PM | In Progress |             |                      |
| View Details | Normal   | Verify | 12/05/2002 12:56 PM | On Hold     |             |                      |
| View Details | Normal   | Add    | 12/02/2002 01:43 PM | In Progress | HRRR        | eee                  |
| View Details | Normal   | Add    | 11/29/2002 11:49 AM | In Progress |             |                      |
| View Details | Normal   | Add    | 11/29/2002 03:04 PM | In Progress | rrrr        | ttt                  |
| View Details | Urgent   | Modify | 11/29/2002 12:08 PM | In Progress | ш           | iiyi                 |
| View Details | Normal   | Add    | 11/29/2002 10:50 AM | On Hold     |             |                      |

- **Note:** Newly submitted requests can take 30-60 minutes to appear on the pending requests lists due to the database refresh schedule.
- 2. For any request on the list, click on the View Details link. The *Request Details* screen appears for the selected request.

| Request Details                                                                                                    |                                                                                                    |  |  |
|----------------------------------------------------------------------------------------------------|----------------------------------------------------------------------------------------------------|--|--|
| Initial Request Date: 11/29/2002 10:50:43 AM                                                                                                    |                                                                                                    |  |  |
| Request # :<br>Status:<br>Inquiry Type:<br>Data Container:<br>Access Location:<br>Product:<br>Access Method:<br>Security Type:<br>Security Identifier<br>Type: | 021129-57068842<br>On Hold<br>Add<br>GFDM<br>New York<br>EOD Pricing<br>GFDM (Database)<br>Equities<br>RIC |  |  |
| Security Description:<br>Priority:<br>Inquiry Description:                                                                                                    | Normal<br>test 1                                                                                           |  |  |
| Remarks:                                                                                                    |                                                                                                    |  |  |

## FOR FURTHER INFORMATION

For further information on the *dataHelpQ* support service contact John.Doe@xyzdummy.com (phone: 88.999.9999).